# **PRÉSENTATION DE L'APPLICATION**

#### Structure de base

Toutes les pages Web de l'application SELAT se composent minimalement des éléments suivants.

#### a. En-tête du service en ligne

Le logo de la Régie permet d'accéder au site Internet de la Régie.

Le lien « Accueil » permet d'accéder à l'option « Rechercher une personne assurée » pour les programmes PO, AA, ASDP et LY.

Pour le programme ASDP, le lien « Accueil » permet d'accéder à l'option « Rechercher une personne assurée » quand il s'agit d'un laboratoire ou à l'option « Mon Dossier » quand il s'agit d'un établissement.

Pour le programme AV, le lien « Accueil » permet d'accéder à l'option « Demandes de transfert ».

Le lien « Nous joindre » affiche les coordonnées du support technique aux services en ligne -Internet

Le lien « Aide » rend accessible le guide d'utilisation de SELAT ainsi que le manuel du programme approprié.

## b. Menu

Le menu de gauche permet de naviguer dans les sections de l'application SELAT. Nous retrouvons entre autres les éléments suivants.

| Accueil                         | Pour accéder à « Rechercher une personne assurée ».                                                                                  |  |
|---------------------------------|----------------------------------------------------------------------------------------------------|--|
|                                 | <b>ASDP</b> : Pour accéder à « Rechercher une personne assurée » pour les laboratoires ou à « Mon Dossier » pour les établissements. |  |
|                                 | <b>AV</b> : Pour accéder à vos « Demandes de transfert ».                                                                            |  |
| Mon dossier                     | Pour consulter le détail de votre dossier.                                                                                           |  |
| Rechercher une personne assurée | Pour consulter le dossier d'une personne assurée.                                                                                    |  |
| Saisir une nouvelle demande     | Pour saisir et transmettre une nouvelle demande.                                                                                     |  |
| Consulter les avis              | Pour consulter les avis.                                                                                                    |  |

| Consulter ou mettre à jour un produit en inventaire | Pour rechercher des produits dans votre inventaire<br>ou dans celui des autres dispensateurs et mettre à<br>jour votre inventaire. |
|-----------------------------------------------------|----------------------------------------------------------------------------------------------------|
| Saisir une nouvelle demande<br>de transfert         | Pour transférer un produit en inventaire.                                                                                          |
| Quitter                                             | Pour fermer l'application.                                                                                                    |

## c. Pied de page du service en ligne

Les liens « Conditions d'utilisation » ou « Politique de confidentialité » vous informent des obligations relatives à l'utilisation du service en ligne.

Le logo du Gouvernement du Québec ouvre le portail du gouvernement à l'adresse :

http://www.gouv.qc.ca

Le logo © Gouvernement du Québec, 2010 identifie les droits de propriété intellectuelle et ouvre le site de Publications du Québec à l'adresse : <u>http://www.droitauteur.gouv.qc.ca/copyright.php</u>.

# Icônes

Vous trouverez ci-dessous une description des principales icônes utilisées dans SELAT.

| Icône                     | Nom                      | Description                                                                                                    |
|---------------------------|--------------------------|----------------------------------------------------------------------------------------------------|
|                           | Calendrier               | S'affiche à droite du champ de saisie. Pour<br>inscrire une date, cliquer sur l'icône<br>calendrier « ) » pour<br>afficher le calendrier.                                                                                                    |
|                           |                          | Puis, sélectionner la date correspondante.<br>Elle viendra s'inscrire automatiquement.                                                                                                    |
| *                         | Astérisque               | Indique un champ ou une section obligatoire.                                                                                                    |
| « Précédent 1 2 Suivant » | Ruban de<br>pagination   | <ul> <li>Permet de naviguer dans la liste de résultat d'une recherche.</li> <li>1. « &lt;&lt; » permet de revenir à la première page.</li> <li>2. « 1 2 3 4 5 » le numéro de page grisé correspond à l'intervalle des pages affichées.</li> <li>3. « &gt;&gt; » permet d'accéder à la dernière page.</li> </ul> |
| !                         | Message<br>d'erreur      | Le message d'erreur s'affiche en rouge en<br>haut de la page et requiert une correction<br>immédiate afin de poursuivre le traitement<br>de la demande d'aide auditive.                                                                                                    |
|                           | Loupe                    | La loupe permet d'effectuer une recherche ou de visualiser un document.                                                                                                    |
| i                         | Message<br>d'information | Message qui apparaît en haut de l'écran et<br>qui demeure tout au long de la saisie de la<br>demande.                                                                                                    |